# TB239 (Rev1) - Sanyo Denki Drive Setup for CNC11 Systems

This Tech. Bulletin explains the setup and wiring when using a Sanyo Denki 3rd party drive for motor control on a CNC11 control running at least 3.00 rev53 software. Like all 3rd party drives, it should be setup in Velocity Mode.

### **Modifying Drive Parameters**

#### •

Press the **MODE** key to enter different parameter modes. Keep pushing this key until the correct mode is displayed. Status Display is the default Mode. Gr contains many general parameters. Sy contains the motor/drive combination specific parameters.

•

Use the WR/RIGHT arrow key to move the cursor to the correct digit with the number to modify.

•

Press the **UP** and **DOWN** arrows to change the page number which contains the parameter to be changed and the parameter number as well.

•

Press the WR/RIGHT arrow key for more than a second to display the value stored in the parameter.

•

Press the WR/RIGHT arrow key for less than a second to move the cursor.

#### •

Press the UP and DOWN arrows to change the value stored in the parameter.

•

Press the **WR/RIGHT** arrow key for more than a second to save the parameter. The display will blink 3 times to indicate success.

ullet

Push the MODE key twice to back out to the status display.

### **Default Drive Parameters**

The Sanyo Denki drive uses separate inputs for Torque Mode and Velocity Mode command. The default inputs and outputs are used so that no changing of drive parameters is required. They are listed here for reference.

| Parameter Number | Value | Description                                                         |  |
|------------------|-------|---------------------------------------------------------------------|--|
| Gr 8.25          | 500   | Analog Velocity command scaling. Increasing this causes smaller Kv1 |  |
| Gr 9.00          | 0     | Disable positive over-travel input                                  |  |
| Gr 9.01          | 0     | Disable negative over-travel input                                  |  |
| Gr 9.02          | 10    | Reset Alarms when CONT8 (input 8) SET on drive by PLC               |  |
| Gr 9.05          | 2     | Enable drive when CONT1 (input 1) SET on drive by PLC               |  |
| Gr A.07          | 39    | Output 8 SET to PLC when no errors, RST to PLC when errors occured  |  |
| Gr C.00          | 1     | 00 = Absolute Encoder, 01 = Incremental Encoder                     |  |
|                  |       |                                                                     |  |

| Gr C.05 | 1/1       | No encoder division should be done, set to fraction that evaluates to 1 |  |
|---------|-----------|-------------------------------------------------------------------------|--|
| Gr C.06 | 0         | Standard encoder polarity                                               |  |
| Gr C.07 | 0         | Binary Encoder counting                                                 |  |
| Sy 00   | 0         | 3 phase AC power                                                        |  |
| Sy 01   | 00, 01    | 00 = Incremental encoder, 01 = Absolute Encoder                         |  |
| Sy 02   | 00        | 00 = 4 pair wire saving encoder                                         |  |
| Sy 03   | 500-65535 | Encoder counts per revolution of motor                                  |  |
| Sy 08   | 1         | Set the drive in velocity Mode                                          |  |
| Sy 0B   | 00, 01    | Use 01 for Internal brake resistory if available, otherwise use 00.     |  |

## **Jog Trial Run**

Once the drive is setup correctly, it should be jogged before connecting to the CNC11 system.

#### •

Press the Mode key until "Ad 0" is displayed.

#### •

Press the **UP** arrow key to set the jog speed to 5.

#### •

Press the WR/RIGHT arrow key for more than 1 second to see "y\_n" displayed.

#### •

Press the **UP** arrow key to display "rdy" and accept confirmation.

#### •

Press the WR/RIGHT arrow key for more than 1 second to set Servo On status.

#### •

Press the UP arrow key to rotate the motor shaft 50 RPM CCW looking at the shaft.

#### •

Press the **DOWN** arrow key to rotate the motor shaft 50 RPM CW looking at the shaft.

#### •

Press the Mode key to terminate the jog trial. Reset power to the drive to continue installation.

### **CNC11 Setup**

Now that the drive has been confirmed to work, the CNC11 side must be setup.

#### •

Enter the correct values for motor revs/inch or mm/rev, encoder counts/rev, and jog rates.

#### •

Check the encoder counts/rev match what is expected by going to the PID screen and turning the shaft once by hand.

•

Set the PID values according to the following table.

| Parameter | Value   |
|-----------|---------|
| Кр        | 0.02    |
| Ki        | 0.00004 |
| Kd        | 0       |
| Limit     | 2560000 |
| Kg        | 0       |
| Kv1       | 50      |
| Ка        | 0       |

•

Centroid does not recommend connecting or using the Alarm Reset signal to the drive. Drive faults should be investigated immediately. Information about connection is given for informational purposes.

•

Continue to <u>Tech. Bulletin 234</u> for tuning the drives in velocity Mode.

## Optic4 and GPIO4D to Sanyo Denki Drive Wiring

This is for the typical wiring of a Sanyo Denki drive. Click here to see the full size drawing.

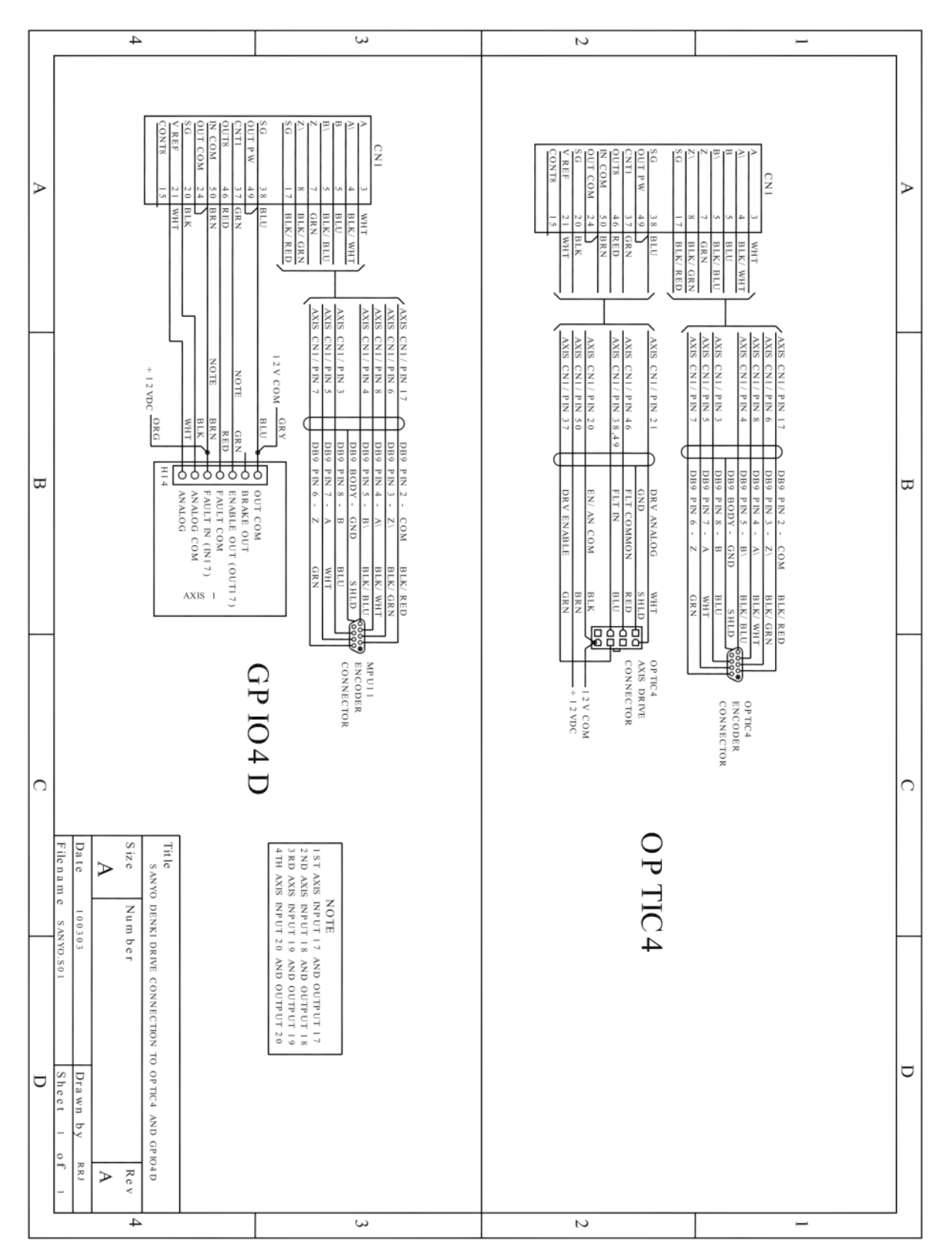

Rev1 Created on 2010-07-19 by #297